## Password Protecting Word Documents:

1) With your document open, select "Tools" from the toolbar

| Wor                          | d File Edit View Insert Forma                       | Tools Table Window Help                                                        | 🖸 😑 🚯 🐐 🛜 🖬                                                                                                    | 4 64% 🔳 Mor |
|------------------------------|-----------------------------------------------------|--------------------------------------------------------------------------------|----------------------------------------------------------------------------------------------------|-------------|
|                              |                                                     | Spelling and Grammar ト<br>Thesaurus ^て第R                                       | idult Assessment Form ∨                                                                                                    | Q (2)       |
| Set<br>FOR:<br>dule<br>ek of | Home Insert Draw Design L<br>Paste ♥ B I U ♥ ⊕ X, X | Hyphenation<br>Smart Lookup へて発し<br>Researcher<br>Translate<br>Language        | v     View     Q     Tell me     L2 Share       · EΞ Ξ 2↓ ¶     AaBbccbdEe     AaBbccbdEe     AaBbccbdEe     AaBbccbdEe       I Ξ ∨ Δ ∨ Ξ ∨     Normal     No Spacing     Heading 1 | Comments    |
| mbe<br>sk of                 |                                                     | Word Count<br>AutoCorrect Options                                              |                                                                                                    |             |
| o wee                        |                                                     | Check Accessibility                                                            |                                                                                                    |             |
| week                         |                                                     | Track Changes  Combine Documents                                               |                                                                                                    |             |
| <b>AL:</b> "                 | Terme terme<br>terme terme<br>1                     | Block Authors<br>Unblock All of my Blocked Areas<br>Protect Document           |                                                                                                    |             |
| tes                          | Carlor and                                          | Envelopes<br>Labels                                                            | Pre-Therapy Assessment Form:                                                                                                    |             |
| CPCT                         |                                                     | Macro Slow and Disabled Add-ins<br>Templates and Add-ins<br>Customise Keyboard | Surname:                                                                                                    |             |
| DO:                          | 2                                                   | Age:                                                                           | Gender (select one): 🔲 Male 🔲 Female                                                                                                    |             |
| eratur<br>range              |                                                     | Country of<br>Residence:                                                       | Ethnicity:                                                                                                    |             |
|                              |                                                     | Is English your first l                                                        | language? 🔲 Yes 🔲 No                                                                                                    |             |
|                              | 1999:1999:1999:1999:1999:1999:1999:199              | Marital Status (selec<br>Married<br>Single<br>Divorced                         | ct one):  Separated  Widowed  Long-term/Civil Partnership                                                                                                    |             |
|                              | Page 1 of 3 467 words 🕮 English                     | Employment Status                                                              | (roloct ana).                                                                                                    | + 142%      |

2) Then select "Protect Document" from the dropdown menu.

| word File Edit view insert Format                                                                                                    | Tools Table Window Help                                                        |                                                                                                    | D Mo   |
|----------------------------------------------------------------------------------------------------|--------------------------------------------------------------------------------|----------------------------------------------------------------------------------------------------|--------|
| ● ● ● AutoSave ● OFF 🗖 🕤 ✓ (                                                                                                    | Spelling and Grammar ►                                                         | dult Assessment Form $\sim$ 0                                                                                                    | م 🕲    |
| Home     Insert     Draw     Design     Li       OR:     Image: Calibri (Bo                                                                                                    | Hyphenation<br>Smart Lookup ^\C #L<br>Researcher<br>Translate<br>Language      | v     View     ♀     Fell me     Image: Share     ♀     Com       ·     ·     ·     ·     ·     ·     ·     ·     Com       ·     ·     ·     ·     ·     ·     ·     ·     ·     ·     ·     ·     ·     ·     ·     ·     ·     ·     ·     ·     ·     ·     ·     ·     ·     ·     ·     ·     ·     ·     ·     ·     ·     ·     ·     ·     ·     ·     ·     ·     ·     ·     ·     ·     ·     ·     ·     ·     ·     ·     ·     ·     ·     ·     ·     ·     ·     ·     ·     ·     ·     ·     ·     ·     ·     ·     ·     ·     ·     ·     ·     ·     ·     ·     ·     ·     ·     ·     ·     ·     ·     ·     ·     ·     ·     ·     ·     ·     ·     ·     ·     ·     ·     ·     ·     ·     ·     ·     ·     ·     ·     ·     ·     ·     ·     ·     ·     ·     ·     ·     ·     ·     ·     ·     ·     ·                                                                                                    | iments |
| nbe D 🗄 D 🖉 🔍 🔍                                                                                                    | Word Count<br>AutoCorrect Options                                              |                                                                                                    |        |
| wer were the term                                                                                                    | Check Accessibility                                                            |                                                                                                    |        |
| reet and a second second secon | Track Changes Combine Documents                                                |                                                                                                    |        |
| AL: iC                                                                                                    | Block Authors<br>Unblock All of my Blocked Areas                               |                                                                                                    |        |
| Ц                                                                                                    | Protect Document                                                               |                                                                                                    |        |
| <u>es</u>                                                                                                    | Envelopes<br>Labels                                                            | Pre-Therapy Assessment Form:                                                                                                    |        |
|                                                                                                    | Macro Slow and Disabled Add-ins<br>Templates and Add-ins<br>Customise Keyboard | Surname:                                                                                                    |        |
| cics Ap 2                                                                                                    | Age:                                                                           | Gender (select one):                                                                                                    |        |
|                                                                                                    | Country of<br>Residence:                                                       | Ethnicity:                                                                                                    |        |
|                                                                                                    | Is English your first                                                          | language? 🔲 Yes 🔲 No                                                                                                    |        |
| 3                                                                                                    | Marital Status (sele<br>Married<br>Single                                      | ct one):  Grant Separated  Widowed  Control Control Co |        |

4) You will then be prompted to enter a password for the document. For completed assessment forms, please set the password to **DMTherapy23** 

| Wor    | d File Edit View Insert Format Tools Table                                                                                                    | Window Help                                             | 🔲 😁 🚳 🛞 🋜 📢 64% 🗐 Mon            |
|--------|----------------------------------------------------------------------------------------------------|---------------------------------------------------------|----------------------------------|
|        | • • • AutoSave • • · · · · · · · · · · · · · · · · ·                                                                                                    | 🐴 Adult Assessment Form                                 | ୟ ©ି                             |
| ser    | Home Insert Draw Design Layout Reference                                                                                                    | ces Mailings Review View 🖓 Tell me                      | 🖻 Share 🖓 Comments               |
| OR:    | Calibri (Bo v 20 v A^ A V Aa v                                                                                                    | Ap Password Protect                                     | bbccbdEe AaBbCcDc AaBbCcDdEe , J |
| k of   | $\overset{\text{Posto}}{\checkmark} \overset{\text{B}}{\blacksquare} I \ \underline{\cup} \lor \overset{\text{A}}{\to} X, X  \underline{\land} \lor \checkmark \checkmark \underline{F}$                                                                                                    | Security                                                | Pane Pane                        |
| mbe    |                                                                                                    | Set a password to open this document:                   |                                  |
| k of   |                                                                                                    | Password: CPTherapy20                                   |                                  |
| wei    |                                                                                                    | Set a password to modify this document:                 |                                  |
| week   | The second second secon | Password:                                               |                                  |
| 0/5    | The second second secon | Barta atta                                              |                                  |
| AL:    | and and and and and and and and and and                                                                                                    | Protection Protect document for:                        |                                  |
| L      | 1                                                                                                    | Tracked changes                                         |                                  |
|        |                                                                                                    | Comments                                                |                                  |
| es     | Land and a second and a second  | Read-only                                               | ·orm:                            |
| LPC 1  | A A A NAME<br>A A A A A A A A A A A A A A A A A A A                                                                                                     | Forms: Sections                                         |                                  |
|        |                                                                                                    | Password (optional):                                    |                                  |
| DO:    |                                                                                                    | Privacy                                                 |                                  |
| nics A | 2                                                                                                    | Age: Remove personal information from this file on save | /e 🗖 Female                      |
| eratur |                                                                                                    | Count                                                   | nary                             |
| runge  |                                                                                                    | Reside Cancel O                                         |                                  |
|        |                                                                                                    |                                                         |                                  |
|        |                                                                                                    | is English your first language? 🔲 Yes 🛄 Ne              | 0                                |
|        |                                                                                                    | Marital Status (select one):                            |                                  |
|        | 3                                                                                                    | Married     Second Single                               | eparated<br>/idowed              |
|        |                                                                                                    | Divorced                                                | ong-term/Civil Partnership       |
|        |                                                                                                    |                                                         |                                  |
|        | Page 1 of 3 467 words 🕮 English (United Kingdom)                                                                                                    |                                                         | 3 Focus 🔲 🐻 🚈 🚍 + 142%           |

5) Once you've entered your password twice, you can then click "OK" and your password will be saved.

| Word      | File     | Edit View                                      | Insert                                                                                                    | Format    | Tools     | Table      | Window     | Help                                               |                                                |            |            | <b>4</b> 633   | Mon        |
|-----------|----------|------------------------------------------------|----------------------------------------------------------------------------------------------------|-----------|-----------|------------|------------|----------------------------------------------------|------------------------------------------------|------------|------------|----------------|------------|
| -         | •••      |                                                | e OFF                                                                                                    | ₽ ↔ •     |           | <b>☆</b> = |            | 🐴 Adult Assessment Form                            |                                                |            |            |                | <u>२</u> 🙂 |
| er        | Home     | Home Insert Draw Design Layout References Mail |                                                                                                    |           |           |            |            | lings Review View 🖓 Tell me                        | aview View $Q$ Tell me 🔄 Share $\Box$ Comments |            |            |                |            |
| DR:<br>Fa | <u> </u> | X Calif                                        | ori (Bo                                                                                                    | • 20 •    | A° Aĭ     | Aa v       | Aø E       | Password Protect                                   | IbCcDdEe                                       | AaBbCcDc   | AaBbCcDdEe | , 🖌            | <u> </u>   |
| c of      | Paste    | I B                                            | IU✓                                                                                                    | ab x, :   | x² 🛛 🕰    | v Ø v 1    | <u>A</u> ~ | Security                                           | Spacing                                        | Heading 1  | Heading 2  | Styles<br>Pane | Dictate    |
| nbe       | C        | := B                                           | Q                                                                                                    | 0         |           |            |            | Set a password to open this document:              |                                                |            |            |                |            |
| of        |          | -                                              | _                                                                                                    |           |           |            |            | Password: •••••                                    |                                                |            |            |                |            |
| wei       |          |                                                | -                                                                                                    |           |           |            |            | Set a password to modify this document:            |                                                |            |            |                |            |
| eek       |          |                                                | -                                                                                                    |           |           |            |            | Password:                                          |                                                |            |            |                |            |
|           |          | An Internet                                    | ter interest interest interest interest interest interest interest interest interest interest interest interest |           |           |            |            | Protection                                         |                                                |            |            |                |            |
|           |          |                                                |                                                                                                    |           |           |            |            | Protect document for:                              |                                                |            |            |                |            |
| Le        |          | 1                                              |                                                                                                    |           |           |            |            | Tracked changes                                    |                                                |            |            |                |            |
|           |          | -                                              |                                                                                                    |           |           |            |            | Ocomments                                          |                                                |            |            |                |            |
| 25        |          |                                                |                                                                                                    |           |           |            |            | O Read-only                                        | orm                                            | :          |            |                |            |
| PC        |          | The first second second                        |                                                                                                    |           |           |            |            | O Forms: Sections                                  |                                                |            |            |                | 2          |
|           |          | Testa Testa                                    | -                                                                                                    |           |           |            | Persor     | Password (optional):                               |                                                |            |            |                |            |
|           |          |                                                | <u> </u>                                                                                                    |           |           |            | First N    |                                                    | -                                              |            |            |                |            |
| 00:       |          |                                                |                                                                                                    |           |           |            |            | Privacy                                            |                                                |            |            |                |            |
| ics Ap    |          | 2                                              |                                                                                                    |           |           |            | Age:       | Remove personal information from this file on save |                                                | 🗖 Fem      | ale        |                |            |
| rature    |          |                                                | _                                                                                                    |           |           |            | Count      |                                                    | nary                                           |            |            |                |            |
| ange      |          | · · · · · · · · · · · · · · · · · · ·          | _                                                                                                    |           |           |            | Reside     | Cancel OK <                                        |                                                |            |            |                |            |
|           |          |                                                |                                                                                                    |           |           |            | neside     |                                                    |                                                |            |            |                |            |
|           |          |                                                | 1 1 1                                                                                                    |           |           |            | Is Engli   | sh your first language? 🔲 Yes 🔲 No                 |                                                |            |            |                |            |
|           |          | to the sublished                               | 8                                                                                                    |           |           |            | Marital    | Status (select one):                               |                                                |            |            |                |            |
|           |          | 3                                              |                                                                                                    |           |           |            |            | Married D Separate                                 | ted                                            |            |            |                |            |
|           |          |                                                |                                                                                                    |           |           |            | -          | Single 🛛 Widowe                                    | ed (c) it a                                    |            |            |                |            |
|           |          |                                                |                                                                                                    |           |           |            |            | Divorcea 🖬 Long-ter                                | erm/Civil P                                    | artnership |            |                |            |
|           | Pane 1   | of 3 /67                                       | words [                                                                                                    | Tx Englis | h (United | Kingdom)   | Employ     | mant Status Isalast analy                          |                                                |            |            | _              | ▲ 1/12%    |
|           | 1 uge 1  | 0.0 -0/                                        |                                                                                                    | - Lingii: | (onneu    | (anguoill) |            | C) FOCUS                                           |                                                |            |            |                |            |

6) You will now need to enter this password whenever you wish to open the document, so **make a note** of this password for your reference.